# 큐 FAQ:CUE GUI에 대해 HTTPS 액세스를 활성 화하려면 어떻게 합니까?

# 목차

<u>소개</u> <u>사전 요구 사항</u> <u>요구 사항</u> <u>사용되는 구성 요소</u> <u>CUE GUI에 대해 HTTPS 액세스를 활성화하려면 어떻게 합니까?</u>

# 소개

이 문서에서는 Cisco CUE(Unity Express) GUI에 대해 HTTPS 액세스를 활성화하는 방법에 대해 설 명합니다.

# 사전 요구 사항

### 요구 사항

다음 주제에 대한 지식을 보유하고 있으면 유용합니다.

- Cisco Unity Express
- HTTPS

### 사용되는 구성 요소

이 문서의 정보는 Cisco Unity Express 버전 8 이상을 기반으로 합니다.

이 문서의 정보는 특정 랩 환경의 디바이스를 토대로 작성되었습니다.이 문서에 사용된 모든 디바 이스는 초기화된(기본) 컨피그레이션으로 시작되었습니다.현재 네트워크가 작동 중인 경우, 모든 명령어의 잠재적인 영향을 미리 숙지하시기 바랍니다.

## CUE GUI에 대해 HTTPS 액세스를 활성화하려면 어떻게 합니까?

CUE GUI에 대한 HTTPS 액세스를 활성화하려면 다음 단계를 완료하십시오.

1. CUE CLI 컨피그레이션 모드에서 crypto **key generate rsa label gui modulus 1024** 명령을 실 행합니다.

- 2. CUE를 다시 로드합니다.
- 3. CUE CLI 컨피그레이션 모드에서 **웹 세션 보안 keyLabel gui** 명령을 실행합니다.
- 4. Microsoft Internet Explorer 및 Mozilla Firefox에서 TLS(Transport Layer Security) 1.0을 활성 화합니다.
- 5. 브라우저 주소 표시줄에 https:// **<cue-***ip-address***>** 또는 http://<*cue-ip-address***>:443을 입력합** 니다.